# TAL-VOCODER

**TAL Software GmbH** ©

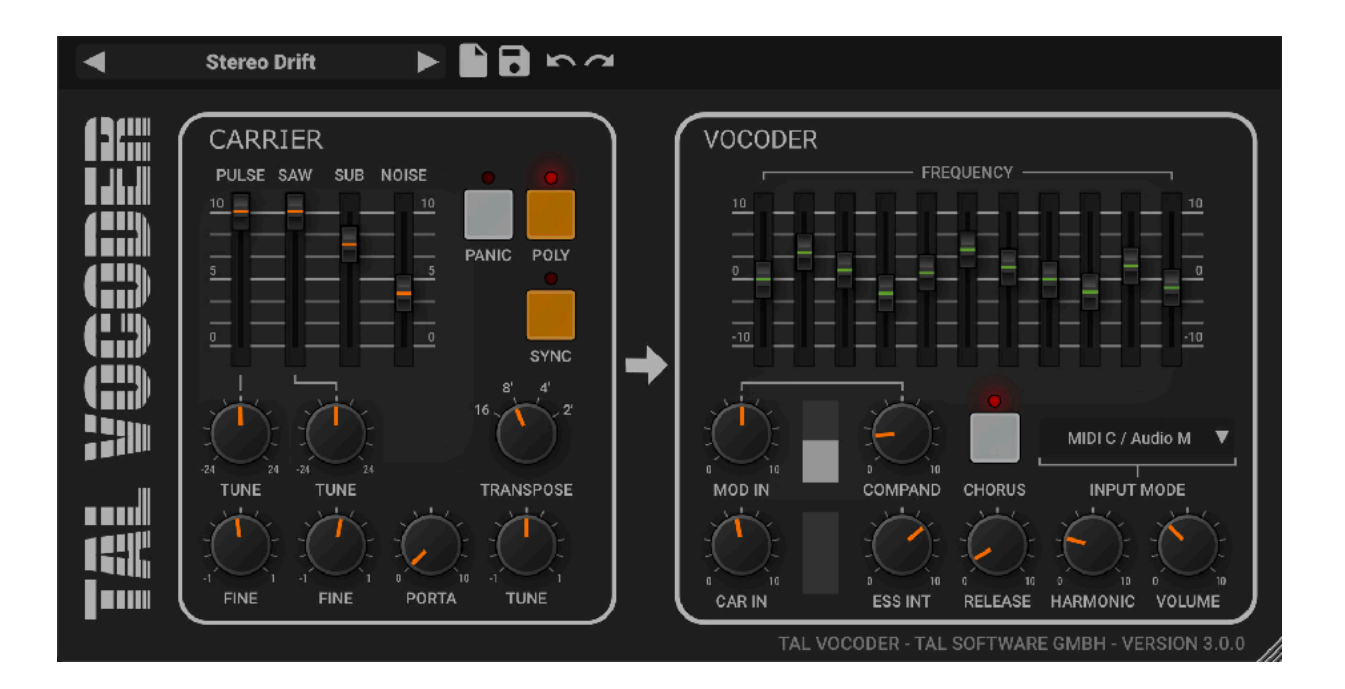

| Introduction                        | 3   |
|-------------------------------------|-----|
| Installation                        | 4   |
| Windows                             | 4   |
| OS X                                | 5   |
| Carrier                             | 6   |
| Vocoder                             | 6   |
| MOD IN                              | 6   |
| COMPAND                             | 6   |
| CAR IN                              | 6   |
| HARMONIC                            | 7   |
| RELEASE                             | 7   |
| ESS INT                             | 7   |
| VOCODER 11 BAND EQ                  | 7   |
| CHORUS                              | 7   |
| INPUT MODE                          | 7   |
| Routing examples in different DAW's | 7   |
| Ableton live                        | 8   |
| Logic X                             | 8   |
| Reaper                              | 9   |
| Bitwig                              | 9   |
| Pro-Tools (MIDI C / AUDIO M)        | .10 |
| Credits                             | .12 |
| License                             | .12 |
|                                     |     |

# Introduction

**TAL-Vocoder** is a vintage-style vocoder with 11 bands that produces the sound of vocoders from the early 80's. We mixed analog-modelled components and usability with digital algorithms to create an outstanding vocoder sound.

The plugin has included a synth with a VCO (Voltage Controlled Oscillator) to create classic analog waveforms. It can produce carrier signals with a lot of overtones.

Flexible sidechain routing possibilities also allow feeding your carrier signals to the plugin.

Please have a look at the Vocoder WIKI entry to find out the details about how a vocoder works and for understanding the terms carrier and modulator:

https://en.wikipedia.org/wiki/Vocoder

It's tested and works within the most common audio hosts as *Ableton Live*, *Cubase*, *Logic Pro*, *Garage Band*, *Reaper* and *DSP-Quattro*. There is no standalone version available. Try the unregistered demo version to be sure that the plug-in works in your environment. The demo will play a noisy sound every minute.

Please use at your own risk. We take no responsibility for any damage caused by our VST, AU (Audio Unit) and AAX plug-ins.

# Installation

# Windows

### **Requirements:**

- 64 bit sequencer software (VST 2.4, VST3 or AAX compatible)
- Windows 7 or newer

### Installation:

- Download the file *install\_TAL-Vocoder-2.zip* and unzip it.
- You can copy the plug-ins manually to your hosts VST directory or the VST3 version into the VST3 directory. The zip file contains all plug-ins. Our plug-ins do not require the installer.

### VST3 Directory: C:\Program Files\Common Files\VST3

### AAX Directory:

C:\Program Files\Common Files\Avid\Audio\Plug-Ins

# In hosts like Cubase, the plug-in may require a computer restart to appear in the host. Some hosts may also need a plug-in rescan.

If you use Ableton Live and the plug-in does not show up after a VST plug-in rescan, try to disable and re-enable VST plug-in support.

# Uninstall:

\_

Just delete the plug-in file to uninstall it.

# OS X

### **Requirements:**

- OSX 10.9 or higher.
- 64 bit sequencer software (VST 2.4, VST3 or AAX compatible)

### Installation:

- Download the *TAL-Vocoder-2-installer.pkg*, unpack it and run the installer. The installer copies the plug-in to the right directory. It installs all available versions by default (VST, VST3, AU, AAX).

### Uninstall:

Delete the plug-in. It's located in following directories:

/Library/Audio/Plug-Ins/VST/ /Library/Audio/Plug-Ins/Components/

> In hosts like Cubase, the plug-in may require a computer restart to appear in the host. Some hosts may also need a plug-in rescan.

> > You maybe need a OSX restart for the Audio Unit.

If you use Ableton Live and the plug-in does not show up after a VST plugin rescan, try to disable and re-enable VST plug-in support.

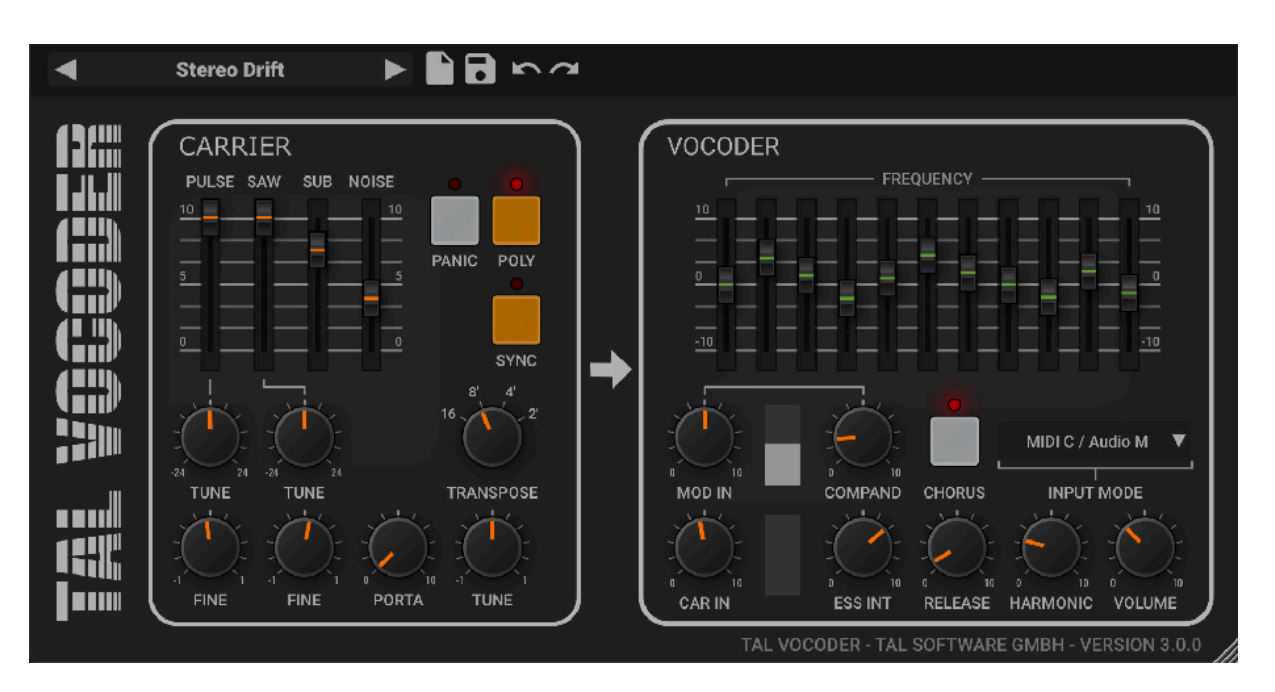

# Carrier

The carrier section contains a VCO that can be triggered with MIDI NoteOn and NoteOff events. This works similar to other instrument plug-ins. It is also possible to use an external carrier signal with the different vocoder counting options.

The VCO contains four oscillators. A pulse, saw, sub oscillator pulse and a noise oscillator. The sub oscillator plays one octave lower.

There is a SYNC button that sync's the pulse and saw oscillator to the sub oscillator.

# Vocoder

The vocoder creates the output from the carrier and the modulator input signal. It only creates a sound if both signals are there.

# MOD IN

Modulator input volume. The modulator is a human voice in most cases. On the right is a volume meter that shows the current volume.

# COMPAND

This reduces the modulator dynamic range and makes quiet signals louder.

# CAR IN

Carrier signal input volume. On the right is a volume meter that shows the current volume.

# HARMONIC

The harmonic knob introduces some harmonics to the carrier signal.

# RELEASE

This tunes the release time of the modulation envelope.

# ESS INT

Synthesize "ess" louds if there are not enough overtones in the carrier signal. This can be useful for a deep played saw, for example. It makes the voice more understandable. If you already have a lot overtones in the carrier, you maybe not need this.

# VOCODER 11 BAND EQ

The equalizer controls the volume of each frequency band.

# CHORUS

Enables the chorus effect. The effect is applied to the output signal.

# **INPUT MODE**

There are a lot of possible routings:

- MIDI C: internal synth as carrier
- Audio M: current audio channel is modulator
- Audio C: current audio channel is the carrier
- SC C: sidechain is carrier signal
- SC M: sidechain is modulator signal

# Routing examples in different DAW's

There are a lot of different possibilities how you can use the vocoder in your DAW.

We show a few examples here with the default input configuration: MIDI carrier and the audio channel as modulator.

# **Ableton live**

- Insert TAL-Vocoder on an audio channel.
- Add a modulator audio file to that channel (most time a voice).
- Route MIDI to TAL-Vocoder using MIDI To.

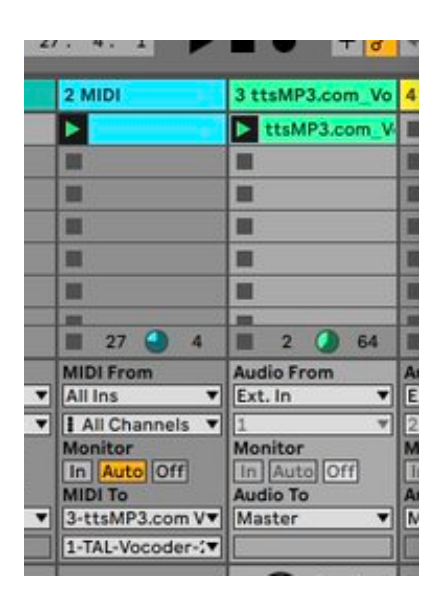

# Logic X

- Create a new **instrument channel**. Make sure it is **stereo**.
- Load TAL-Vocoder as **MIDI controlled effect** in logic to that channel.
- Create a new audio channel and load a modulator audio file (a voice).
- Choose that audio channel as side chain in TAL-Vocoder.
- Keep the default input mode. Verify with the MOD IN meter if you get the modulator signal.
- You need to **play MIDI notes** on the instrument channel and **play audio at the same time** to get an output.
- You may need to mute the modulator channel. Otherwise you also hear the unprocessed voice.

| 2 | Audio 1 |             | C ItaMPS.com_Vo | ice1ext 2023-4-18_10_<br>1810_1_0_1_1- | 58.40 (1) ()<br>#96 8y-1 110-1 (-10)(-1) - 86 | See Läundensen krijk - Ba. 1811 in See La |
|---|---------|-------------|-----------------|----------------------------------------|-----------------------------------------------|-------------------------------------------|
|   | •       |             |                 | Inst 1                                 |                                               | -                                         |
|   | 01      |             |                 |                                        | Side Chain:                                   | Audio 1 🗘                                 |
|   |         | < > Compare | Copy Paste U    | ndo Redo                               | View:                                         | Editor 🗧 🖉                                |
|   | •       | default )   |                 |                                        |                                               |                                           |
|   | VOCOTR  |             |                 |                                        |                                               | ADIC/AudoM                                |

# Reaper

- Create a new audio channel.
- Add your carrier audio file to that channel.
- Load TAL-Vocoder to that channel.
- Arm track.
- Choose a MIDI input for the track.

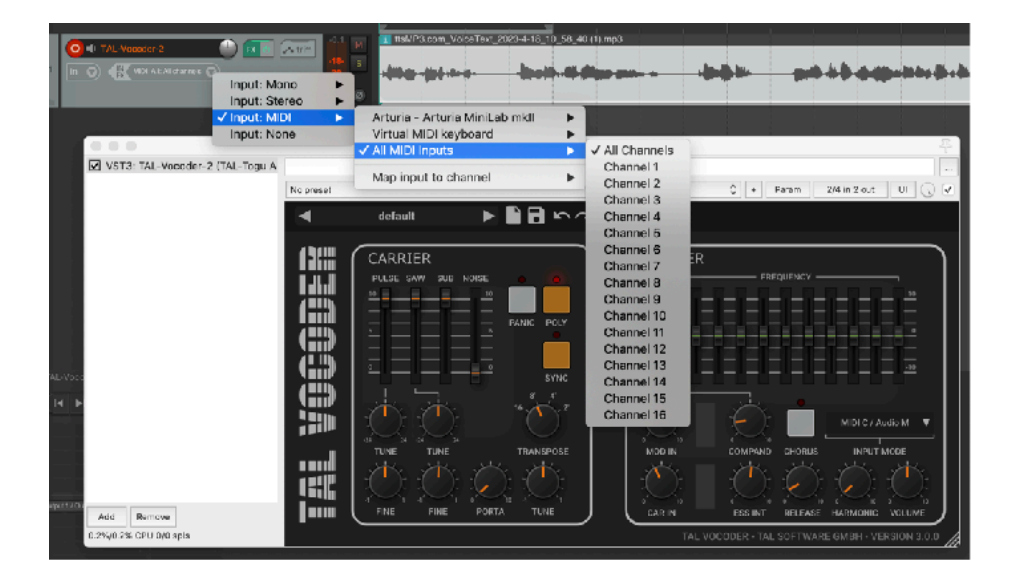

# Bitwig

- Create a new audio channel.
- Add your carrier audio file to that channel.
- Load TAL-Vocoder on an instrument channel
- Send MIDI from the instrument channel to TAL-Vocoder

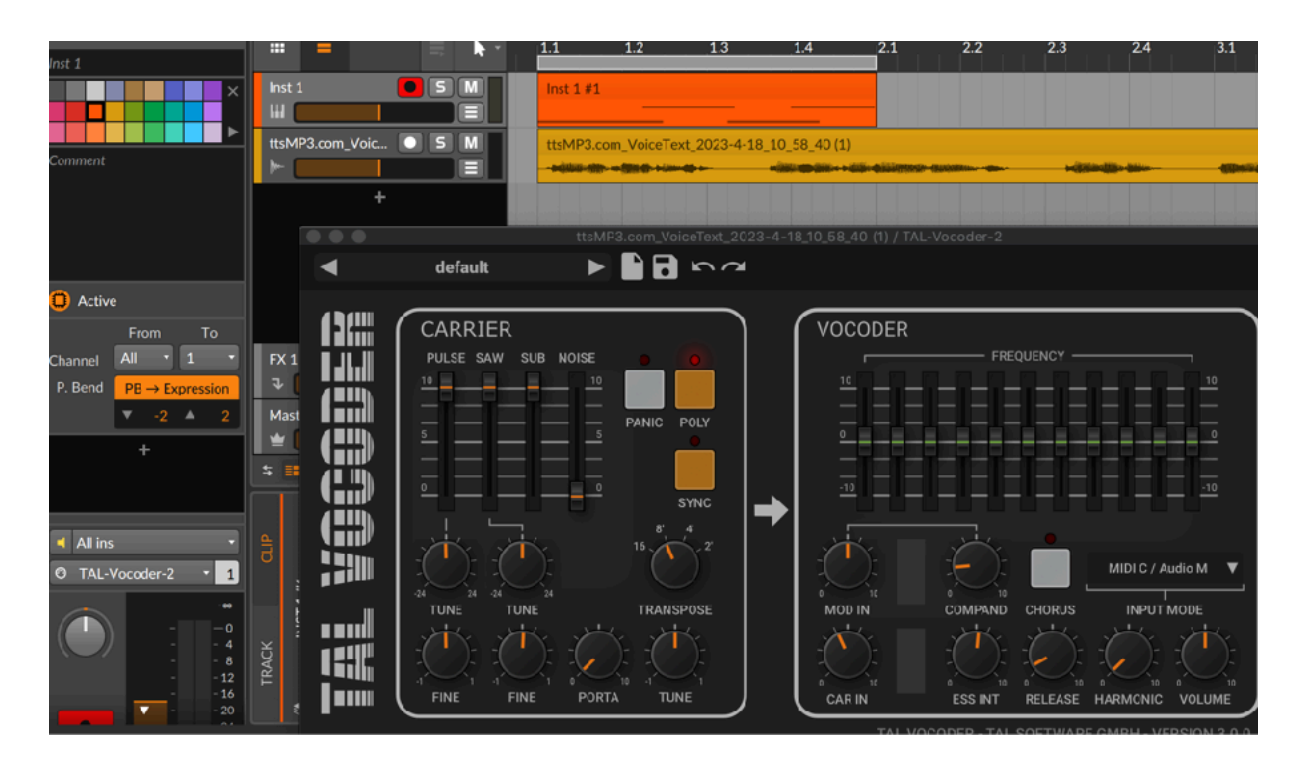

# Pro-Tools (MIDI C / AUDIO M)

- Insert Tal-Vocoder-2 on a Stereo Audio track
- On a **MIDI track**, follow this path for the correct MIDI output to control the Vocoder
- Track Name of Audio track > Individual Targets > Tal-Vocoder-2 > Channel 1
- Record enable the **MIDI track** so the output of what you play on your MIDI controller will travel to the plugin

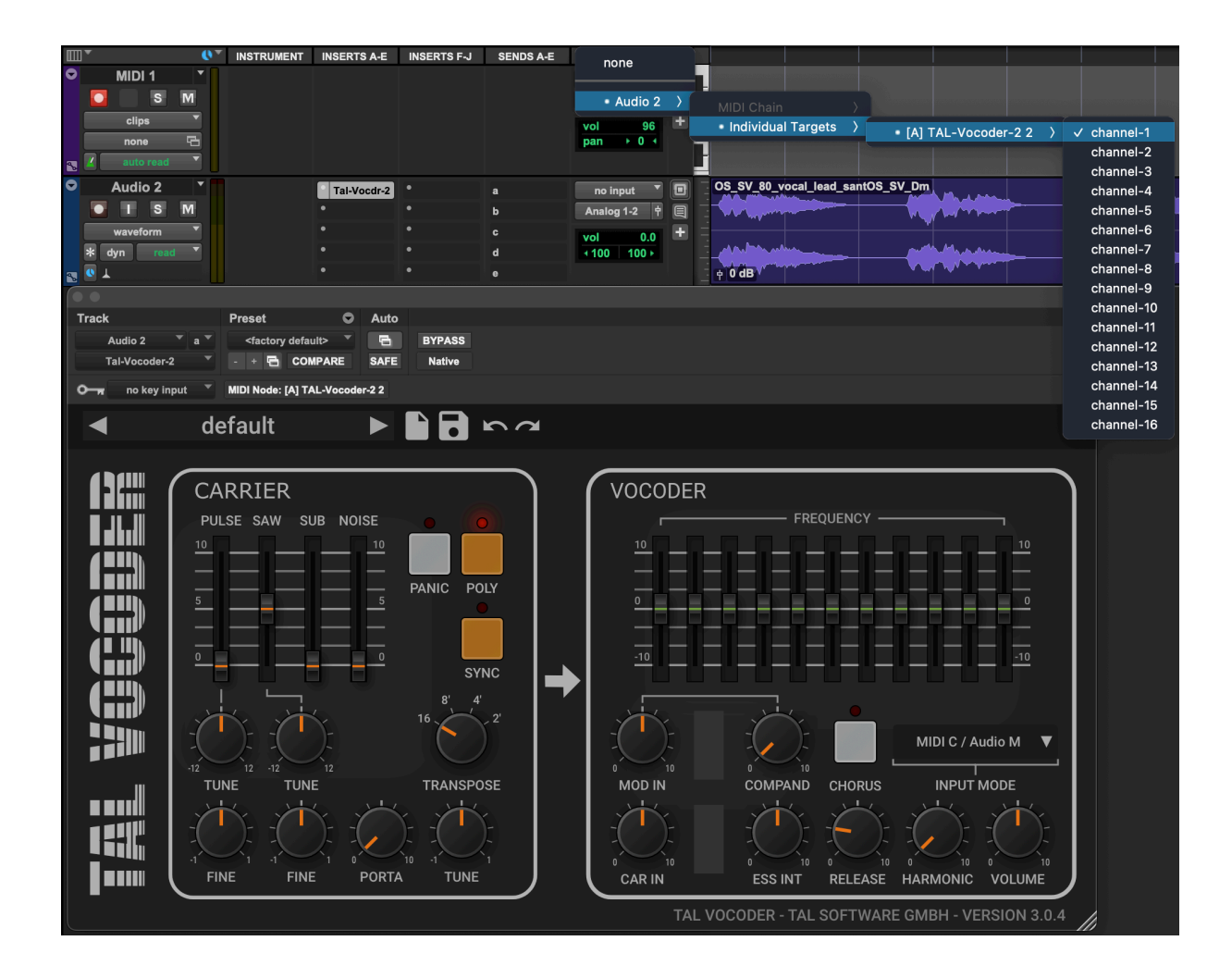

# Pro Tools (MIDI C / SC M)

- Insert Tal-Vocoder-2 on a Stereo Instrument track
- Change input configuration to MIDI C / SC M
- On a **Mono Audio track**, change the track output to Bus 1 (or any mono bus)
- On Tal-Vocoder-2, change the key input to Bus 1 or the mono bus you used
- Record enable the **Instrument track** so the output of what you play on your MIDI controller will travel to the plugin

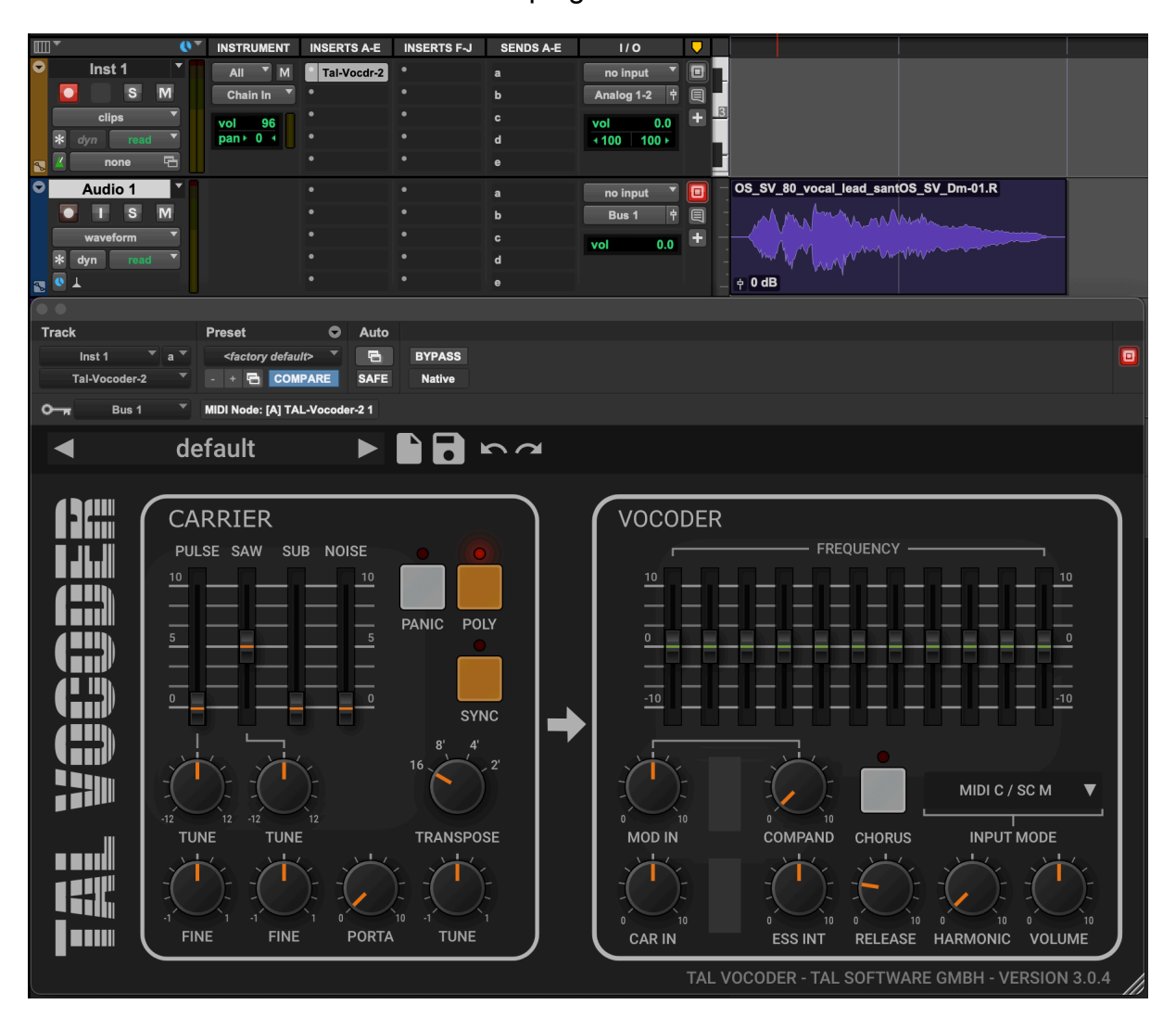

# Credits

- TAL Vocoder coded by Patrick Kunz TAL Software GmbH © 2023
- Beta testing, feature requests, and audio examples by David "Scratch-D" Noller of Dynamix II (www.dynamixii.com)

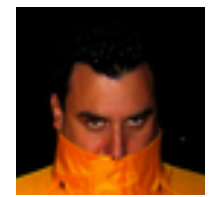

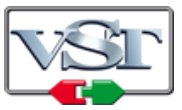

Cubase and VST are trademarks of Steinberg Soft- und Hardware GmbH

# License

END-USER LICENSE AGREEMENT FOR TAL-J-8 IMPORTANT PLEASE READ THE TERMS AND CONDITIONS OF THIS LICENSE AGREEMENT CAREFULLY BEFORE CONTINUING WITH THIS PROGRAM INSTALL: TAL - Software GmbH End-User License Agreement ("EULA") is a legal agreement between you (either an individual or a single entity) and TAL Software GmbH. for theTAL Software GmbH software product(s) identified above which may include associated software components, media, printed materials, and "online" or electronic documentation ("SOFTWARE PRODUCT"). By installing, copying, or otherwise using the SOFTWARE PRODUCT, you agree to be bound by the terms of this EULA. This license agreement represents the entire agreement concerning the program between you and TAL Software GmbH, (referred to as "licenser"), and it supersedes any prior proposal, representation, or understanding between the parties. If you do not agree to the terms of this EULA, do not install or use the SOFTWARE PRODUCT.

The SOFTWARE PRODUCT is protected by copyright laws and international copyright treaties, as well as other intellectual property laws and treaties. The SOFTWARE PRODUCT is licensed, not sold.

# 1. GRANT OF LICENSE.

The SOFTWARE PRODUCT is licensed as follows:

### (a) Installation and Use.

TAL Software GmbH grants you the right to install and use copies of the SOFTWARE PRODUCT on your computer running a validly licensed copy of the operating system for which the SOFTWARE PRODUCT was designed [e.g., Windows 7 or higherß].

### (b) Backup Copies.

You may also make copies of the SOFTWARE PRODUCT as may be necessary for backup and archival purposes.

2. DESCRIPTION OF OTHER RIGHTS AND LIMITATIONS.

(a) Maintenance of Copyright Notices.

You must not remove or alter any copyright notices on any and all copies of the SOFTWARE PRODUCT.

### (b) Distribution.

You may not distribute registered copies of the SOFTWARE PRODUCT to third parties. Evaluation versions available for download from TAL Software GmbH's websites may be freely distributed.

(c) Prohibition on Reverse Engineering, Decompilation, and Disassembly. You may not reverse engineer, decompile, or disassemble the SOFTWARE PRODUCT, except and only to the extent that such activity is expressly permitted by applicable law notwithstanding this limitation.

### (d) Rental.

You may not rent, lease, or lend the SOFTWARE PRODUCT.

### (e) Support Services.

TAL Software GmbH may provide you with support services related to the SOFTWARE PRODUCT ("Support Services"). Any supplemental software code provided to you as part of the Support Services shall be considered part of the SOFTWARE PRODUCT and subject to the terms and conditions of this EULA.

### (f) Compliance with Applicable Laws.

You must comply with all applicable laws regarding use of the SOFTWARE PRODUCT.

### 3. TERMINATION

Without prejudice to any other rights, TAL Software GmbH may terminate this EULA if you fail to comply with the terms and conditions of this EULA. In such event, you must destroy all copies of the SOFTWARE PRODUCT in your possession.

### 4. COPYRIGHT

All title, including but not limited to copyrights, in and to the SOFTWARE PRODUCT and any copies thereof are owned by TAL Software GmbH or its suppliers. All title and intellectual property rights in and to the content which may be accessed through use of the SOFTWARE PRODUCT is the property of the respective content owner and may be protected by applicable copyright or other intellectual property laws and treaties. This EULA grants you no rights to use such content. All rights not expressly granted are reserved by TAL - Togu Audio Line.

### **5. NO WARRANTIES**

TAL - Togu Audio Line expressly disclaims any warranty for the SOFTWARE PRODUCT. The SOFTWARE PRODUCT is provided 'As Is' without any express or implied warranty of any kind, including but not limited to any warranties of merchantability, noninfringement, or fitness of a particular purpose. TAL Software GmbH does not warrant or assume responsibility for the accuracy or completeness of any information, text, graphics, links or other items contained within the SOFTWARE PRODUCT. TAL Software GmbH makes no warranties respecting any harm that may be caused by the transmission of a computer virus, worm, time bomb, logic bomb, or other such computer program. TAL Software GmbH further expressly disclaims any warranty or representation to Authorized Users or to any third party.

### 6. LIMITATION OF LIABILITY

In no event shallTAL Software GmbH be liable for any damages (including, without limitation, lost profits, business interruption, or lost information) rising out of 'Authorized Users' use of or inability to use the SOFTWARE PRODUCT, even if TAL Software GmbH has been advised of the possibility of such damages. In no event will TAL Software GmbH be liable for loss of data or for indirect, special, incidental,

consequential (including lost profit), or other damages based in contract, tort or otherwise. TAL Software GmbH shall have no liability with respect to the content of the SOFTWARE PRODUCT or any part thereof, including but not limited to errors or omissions contained therein, libel, infringements of rights of publicity, privacy, trademark rights, business interruption, personal injury, loss of privacy, moral rights or the disclosure of confidential information.